## Part 3: GroupWise - How to Save Your E-mails

**Note**: Before beginning these instructions, make sure you have <u>first</u> completed the instructions below:

"Part 1: Saving Emails to .PDF files – Configuring GroupWise First"

"Part 2: KCSOS PDF Writer – Configuration Instructions"

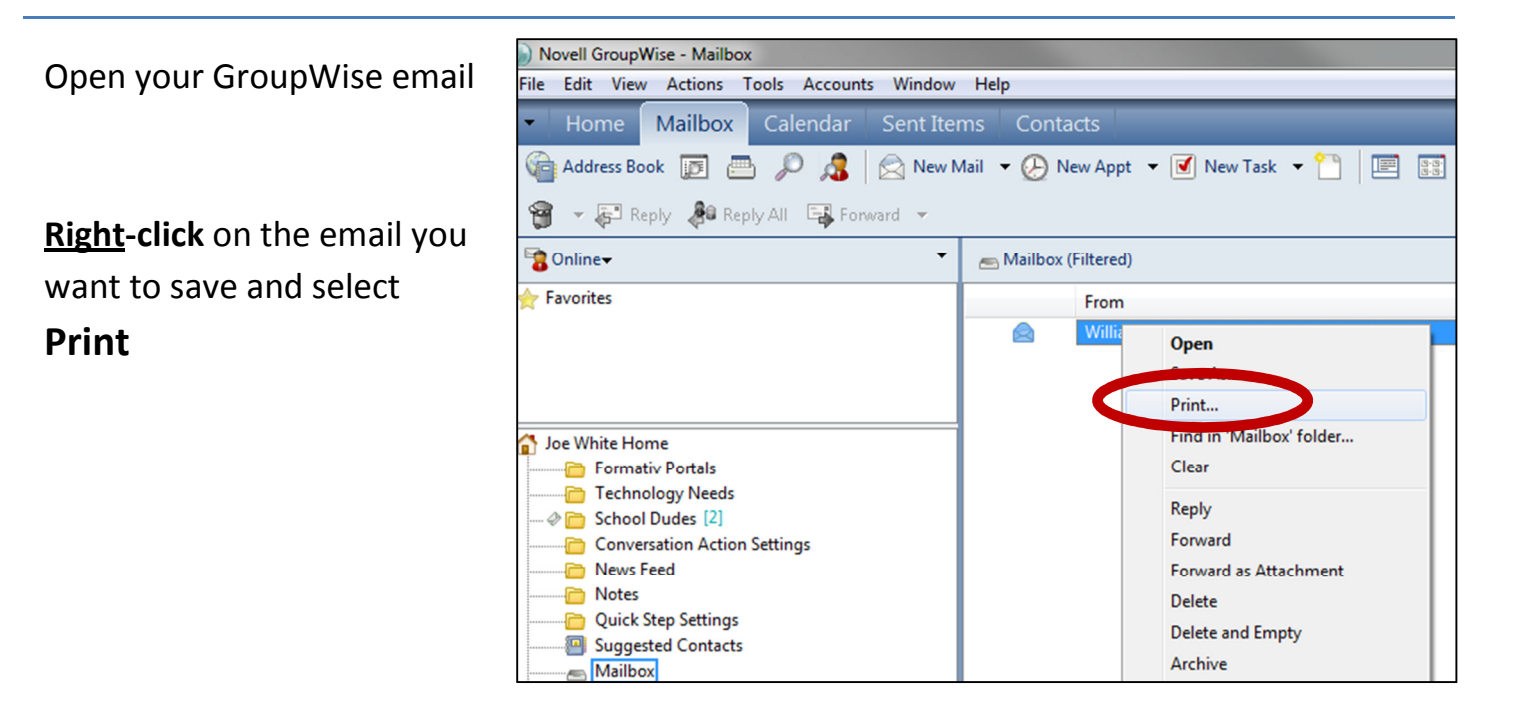

| Print ? X                                                                                                    | The "Print" window will open                                                                                                |
|----------------------------------------------------------------------------------------------------|----------------------------------------------------------------------------------------------------|
| Printer Name: HP Color Laserjet 2605dn Properties Adobe PDF Status: Fax Type: HP Color Laserjet 2605dn KCSOS PDF Writer Where: Microsoft XPS Document Writer Comment: Send To OneNote 2010 | Next to ' <b>Name:</b> ', click on the<br>drop-down arrow<br>Click on " <b>KCSOS PDF Writer</b> "                           |
| Items to print:          PFT Spreadsheet         Attachment: TEXT.htm         Attachment: Copy of 2011PFTStudentDataTemplate.xls                                                           | Note: If you want to also save the attachment, on your keyboard, hold down the <b>Ctrl</b> button and click the attachment. |
| Print attachment with associated application Print Options Print Cancel Page Setup                                                                                                    | Click <b>Print</b>                                                                                                    |